# 3. Payment tutorial

10 Steps

Created by Taiwan Gold Card Office Creation Date Jun 03, 2024 Last Updated Aug 01, 2024

## Log in to the Foreign Professionals Online Application Website

Here is the link: https://coa.immigration.gov.tw/coa-frontend/four-in-one/entry/golden-card

#### STEP 2

## After logging in, under the "Online Payment" tab, select "Permit Payment"

NOTE: This step is for those who missed a payment. If you are making your payment immediately after submitting your application, you may skip to Step 3.

|             | val immigration agency, ministry of the<br>eign Professionals O | INTERIOR, REPUBLIC OF CHINA(TAIWAN)<br>nline Application Platfo | › 中文<br>rrm                   |              |  |
|-------------|-----------------------------------------------------------------|-----------------------------------------------------------------|-------------------------------|--------------|--|
|             | Application-                                                    | Case Status Check-                                              | Online Payment-               | Accour       |  |
|             |                                                                 |                                                                 | Permit Payment                |              |  |
| o Do Li     | st 🗸                                                            |                                                                 | Permit Payment for            |              |  |
|             |                                                                 |                                                                 | Passport Inspection           |              |  |
| Bulletin Bo | ard                                                             |                                                                 | Location                      |              |  |
| Important   | Subject                                                         |                                                                 |                               |              |  |
| 0           | 系統公告:請勿使用protonma                                               | ail註冊帳號System notification:Ple                                  | ease refrain from using proto | nmail to reg |  |

## Click the "Online Payment" button

# **Employment Gold Card Application - Completing the application**

| Application No.: 111551035860                                                                                                    |
|----------------------------------------------------------------------------------------------------|
| Congratulations for completing the application process. Please move to the online payment area for payment. Afte submitted for further review.<br>We hereby certify that the Agency has the right to reject or refuse to issue any relevant application permit. |
| Online Payment                                                                                                    |

#### STEP 4

# <u>Please select the appropriate box for the application you are paying for.</u>

| Application Submitted                        | Application I |
|----------------------------------------------|---------------|
| Foreign Professionals - Employment Gold Card |               |

## Read the notes

NOTE 1: Please carefully read all of the notes. NOTE 2: No refunds will be issued regardless of your application result.

| Standard Fee                                         | Administration Fee                                                                                                    |                                                                                                    |                                                                                                    | Iotal   |  |
|------------------------------------------------------|----------------------------------------------------------------------------------------------------|----------------------------------------------------------------------------------------------------|----------------------------------------------------------------------------------------------------|---------|--|
| 5700                                                 | A transaction fee or administra                                                                                                    | tion fee will be charged by the payment platform de                                                                                                    | pending on the payment method selected.                                                                 | NT 5700 |  |
| tem                                                  | Application No.                                                                                                    | Number of Payers                                                                                                    | Payment Amount                                                                                          |         |  |
| 1                                                    | 111551035860                                                                                                    | 1                                                                                                    | NT 5700                                                                                                 |         |  |
| 1. No refu<br>2. The Age<br>3. Even if<br>4. We here | nd will be given once the paym<br>ncy will only issue a receipt fo<br>the fee has bepayment.detail.co<br>by certify that the Agency has | ent is made.<br>r the standard fees paid; no receipt will be issue<br>onfirmen paid, the Agency has the right to short<br>the right to reject or refuse to issue any relevant | ed for the transaction fee or administration fee<br>en the time period of use.<br>t application permit. |         |  |

#### STEP 6

## Click the "Confirm Payment" button

| <ol> <li>2. The Agency will only issue a receipt for the standard fees pa</li> <li>3. Even if the fee has bepayment.detail.confirmen paid, the Age</li> <li>4. We hereby certify that the Agency has the right to reject or re</li> <li>5. If you have submitted an application on this platform, and the application without a refund.</li> </ol> |
|----------------------------------------------------------------------------------------------------|
| Confirm Payment                                                                                                    |
| 內政部移民署 版權所有 © NATIONAL IMMIGRATION AGENCY<br>Address:No.15, Guangzhou St., Zhongzheng Dist., Taipei City 100, Taiwan<br>System operation customer service(Four Lines):+886 (02)2796-7162;S                                                                                                    |

#### STEP 7

#### Select your payment method

Online Payment with an International Credit Card

#### 1: Payment by Credit Card

- The system only accepts payment via JCB, VISA, and MasterCard. American Express (AMEX) and UnionPay are currently not accepted.

- If your credit card was issued in Taiwan, please select "Taiwan Credit Card ePayment"; if it was not issued in Taiwan, please select "International Credit Card ePayment."

- If payment is unsuccessful, it may be due to factors such as:

1. There is no 2-factor authentication (such as 3D verification codes). Please apply for online payment functionality with the bank that issued your credit card.

A history of loss or unauthorized use of your credit card. Please try another credit card.
 Your card-issuing bank does not cooperate with the Bank of Taiwan (applicable to credit cards issued in Taiwan). Please complete the payment using a credit card issued by another bank.

Online Payment with a Credit Card issued in Taiwan

## 2: Web ATM Payment

- Simply insert your ATM card into a card reader to complete the payment.

## **3: Virtual Account Payment (Wire Transfer)**

- Use the system to download a payment form containing a Bank of Taiwan account number.

- You may pay by ATM (online banking, web ATM, and ATMs) by completing a wire transfer to the account number on your Bank of Taiwan payment form.

- The transaction requires approximately 2-3 business days to complete.

## 4: e-Bill Payment

- Formerly the "e-Government Payment Platform."

- Pay online with an ATM card and card reader or checking account.

- The transaction requires approximately 2-3 business days to complete.

## Payment Methods for Applicants in Taiwan without an Existing Bank Account

#### 5: Convenience Store Payment

- Use the system to download a payment form and pay by cash at any convenience store.

- The transaction requires approximately 2-3 business days to complete.

#### 6: Virtual Account Payment (at Counter)

- Use the system to download a payment form containing a Bank of Taiwan account number. You can use this form to complete payment by visiting any Bank of Taiwan location.

- The transaction requires approximately 2-3 business days to complete.

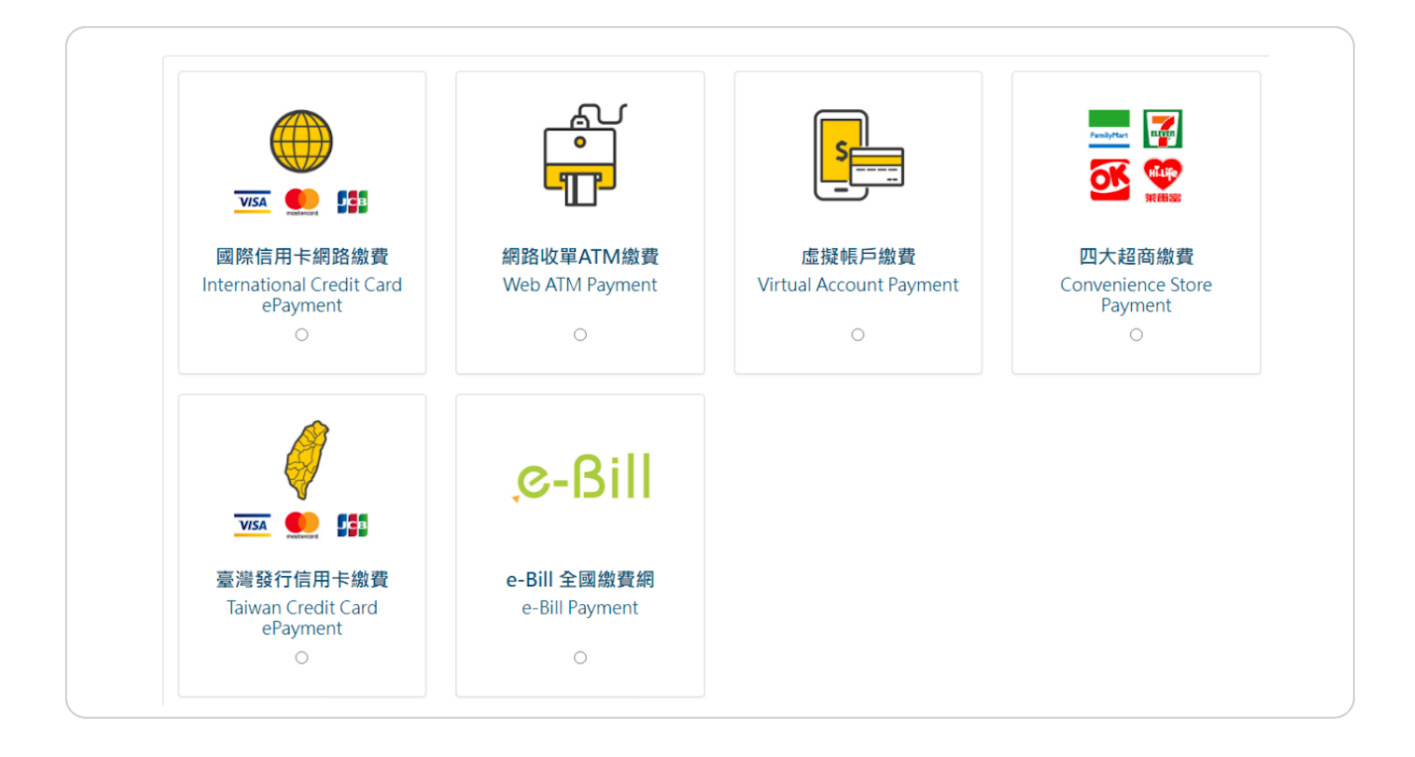

# Fee and timeframes with various payment methods

| Fees<br>Payment status<br>completion | As stated<br>Immediate<br>upon payment                 | As stated<br>Immediate<br>upon payment                    | \$7 per<br>transaction +<br>interbank<br>transfer fee<br>Immediate<br>upon payment                                                                                                    | As stated<br>2 to 3 business<br>days                                                                                                    | As stated<br>2 to 3 business<br>days                                          | Additional NTD<br>\$7 fee per<br>transaction<br>2 to 3 business<br>days                                                                                                    |
|--------------------------------------|--------------------------------------------------------|-----------------------------------------------------------|----------------------------------------------------------------------------------------------------|----------------------------------------------------------------------------------------------------|-------------------------------------------------------------------------------|----------------------------------------------------------------------------------------------------|
|                                      |                                                        |                                                           | Additional NTD                                                                                                    |                                                                                                    |                                                                               |                                                                                                    |
| Description                          | No transaction<br>fee                                  | No transaction<br>fee                                     | NTD \$7<br>transaction fee<br>through the<br>Bank of<br>Taiwan;<br>additional fees<br>apply for<br>interbank<br>transactions<br>according to<br>the respective<br>bank's<br>changing<br>standards | NTD \$10<br>transaction fee<br>for in-person<br>payment with<br>payment slip<br>through the<br>Bank of<br>Taiwan;<br>additional fees<br>apply for<br>interbank<br>transactions<br>according to<br>the respective<br>bank's<br>changing<br>standards | Bring payment<br>slip to pay at<br>the counter;<br>NTD \$8<br>transaction fee | Payments or<br>transfers<br>require<br>financial<br>institutions to<br>process<br>transactions<br>through an<br>interbank<br>platform. A<br>transaction fee<br>is applied upon<br>payment<br>completion |
| Subject                              | International<br>Credit Card<br>transaction fee        | Domestic<br>Credit card<br>transaction fee                | WebATM<br>Payment Fee                                                                                                    | Virtual account<br>payment fee                                                                                                    | Convenience<br>Store payment<br>fee                                           | e-Bill Payment<br>fee                                                                                                    |
| Payment<br>methods                   | Online Payment<br>with<br>International<br>Credit Card | Online Payment<br>with Credit<br>Card Issued in<br>Taiwan | WebATM                                                                                                    | Payment via<br>Virtual Account                                                                                                    | Payment via<br>Convenience<br>Store                                           | e-Bill Payment                                                                                                    |

## To proceed, kindly click the "Start" button

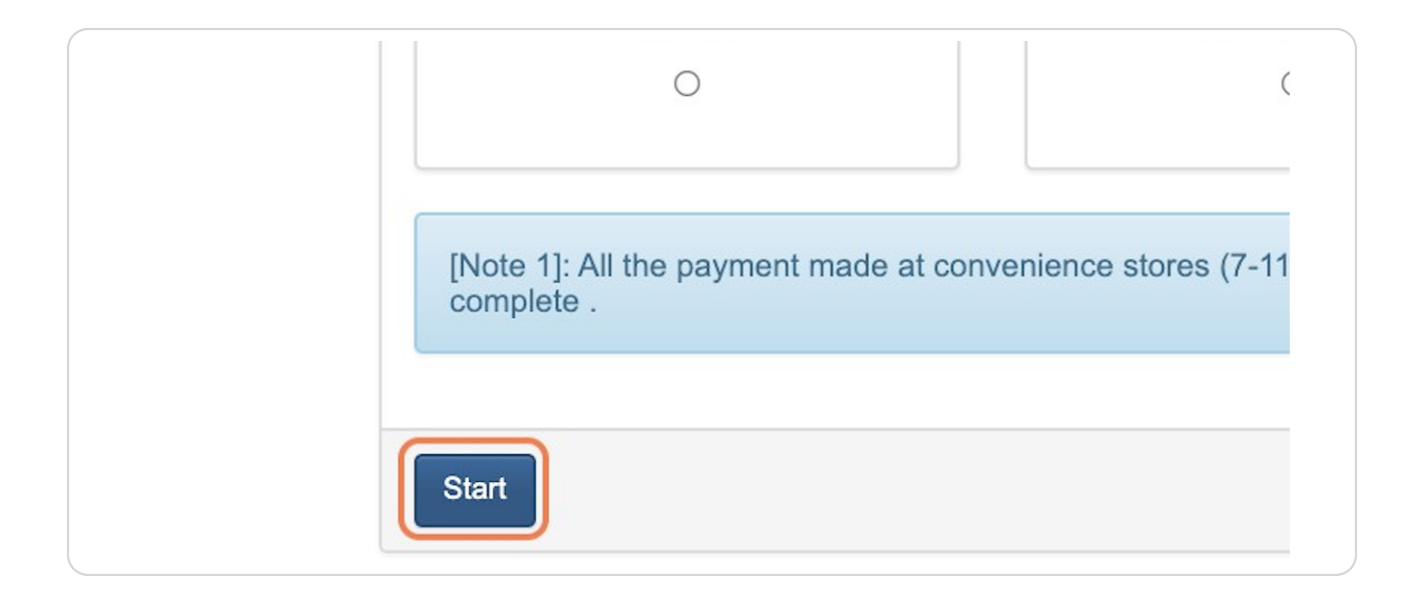

#### STEP 10

## After you make the payment, your application will be sent to the reviewers!

NOTE: If you encounter any issues with your payment, please email the National Immigration Agency at a378liu@immigration.gov.tw describing your situation. Make sure to include your **Application Number** and **a screenshot of your payment issue**.

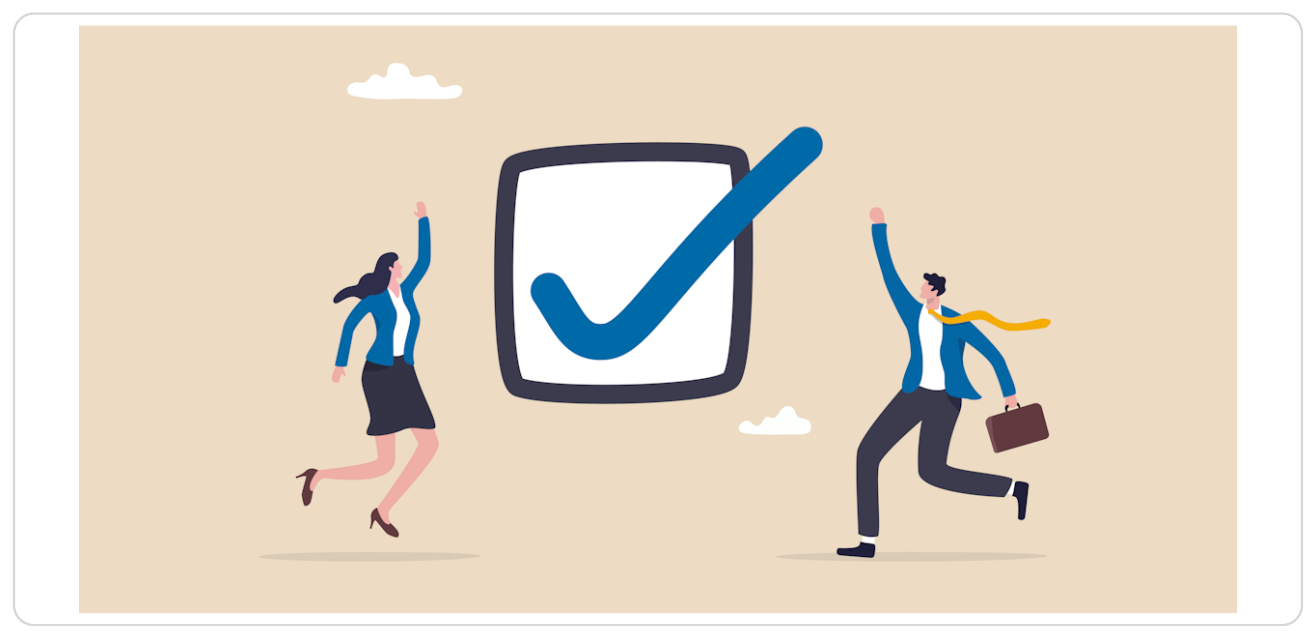